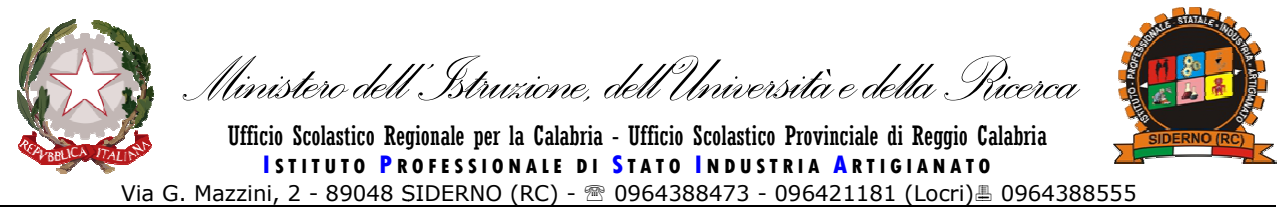

Codice mecc.: sede Siderno RCRI010006 – sede coordinata Locri RCRI010017 - 🖂: sede@ipsiasiderno.it - rcri010006@istruzione.it - 🎭 www.ipsiasiderno.it

# SCRUTINI INFORMATICI

## **ARGO SCRUTINIO WEB**

#### GUIDA PER LA COMPILAZIONE DEI GIUDIZI ANALITICI

### DI AMMISSIONE E FINALI ESAMI DI QUALIFICA

Accedere al sito internet della scuola <u>www.ipsiasiderno.it</u> e sulla home page cliccare sul logo SCUOLA DIGITALE. Nel menu di destra cliccare su accesso ai servizi e sulla pagina che si aprirà cliccare su ARGO SCRUTINIO WEB. Dopodiché accedere all'applicativo informatico con le proprie credenziali.

## GIUDIZI DI AMMISSIONE PER DISCIPLINA ESAMI DI QUALIFICA (TUTTI I DOCENTI DEL CDC)

- a) Cliccare sulla voce CURRICULUM nella barra del menù e cliccare su REGISTRAZIONE GIUDIZI.
- b) Dalla finestra aperta selezionare a destra il CORSO DI STUDI comprendente la classe interessata e a destra selezionare la CLASSE, infine cliccare sul tasto CONFERMA posto in basso della finestra.
- c) Selezionare nella funzione RIQUADRO la voce AMMISSIONE ESAMI DI QUALIFICA mentre nella funzione PERIODO la voce SCRUTINIO FINALE PER DISCIPLINA.
- d) Nella finestra a video che si aprirà selezionare il primo alunno utile e cliccare sul comando 📝.
- e) Nella finestra a video che si aprirà dovranno essere impostati per ogni indicatore uno dei codici (1 − 2 − 3 − etc.) corrispondenti a frasi diverse. Nella finestra sottostante verrà composto il giudizio precompilato, infine salvare dal comando il e passare

all'allievo successivo cliccando sul comando 💟 posto in alto a sinistra.

- f) Sempre nella stessa finestra se si desidera personalizzare il giudizio premere il comando  $\checkmark$  e digitare con la tastiera il testo infine salvare dal comando 🗎 .
- g) Se si desidera ricreare il giudizio con gli indicatori precedentemente scelti cliccare sul comando posto al centro della finestra e premere il tasto 🗎.
- h) Se si desidera cancellare il contenuto del giudizio cliccare sul comando <sup>^</sup> posto al centro della finestra e salvare cliccando sul comando <sup>^</sup>.

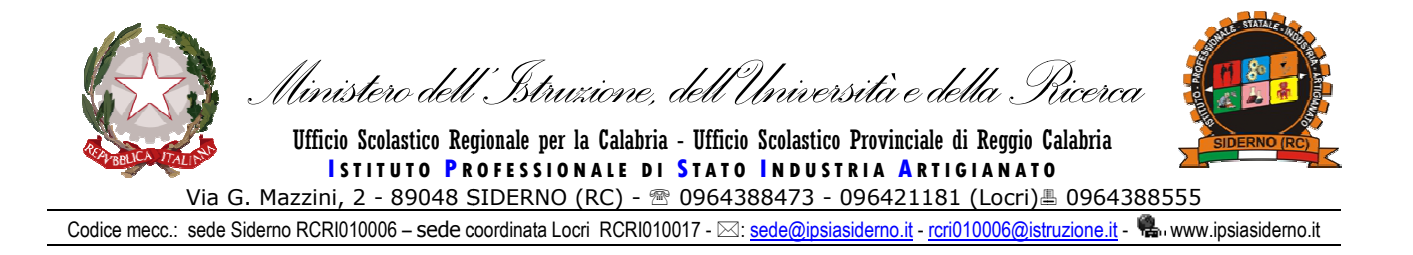

## GIUDIZI DI AMMISSIONE COMPLESSIVO ESAMI DI QUALIFICA (COORDINATORE DEL CDC)

- a) Concluse le operazioni di scrutinio di ammissione agli esami di qualifica il coordinatore di classe da una qualsiasi postazione collegata alla rete WEB elaborerà, in base alle risultanze del tabellone, il giudizio complessivo di ammissione cliccando la funzione CURRICULUM ed utilizzando il comando REGISTRAZIONE GIUDIZI.
- b) Selezionare a destra il CORSO DI STUDI comprendente la classe interessata. A destra selezionare la CLASSE e cliccare sul tasto CONFERMA posto in basso della finestra.
- c) Selezionare nella funzione RIQUADRO la voce AMMISSIONE ESAMI DI QUALIFICA mentre nella funzione PERIODO la voce SCRUTINIO FINALE COMPLESSIVO.
- d) Nella finestra a video che si aprirà selezionare il primo alunno utile e cliccare sul comando 🔯.
- e) Nella finestra a video che si aprirà dovranno essere impostati per ogni indicatore uno dei codici (1 – 2 – 3 – etc.) corrispondenti a frasi diverse. Nella finestra sottostante verrà composto il giudizio precompilato, infine salvare dal comando = e passare

all'allievo successivo cliccando sul comando 💟 posto in alto a sinistra.

- f) Sempre nella stessa finestra se si desidera personalizzare il giudizio premere il comando  $\swarrow$  e digitare con la tastiera il testo infine salvare dal comando  $\boxminus$ .
- g) Se si desidera ricreare il giudizio con gli indicatori precedentemente scelti cliccare sul comando posto al centro della finestra e premere il tasto a.
- h) Se si desidera cancellare il contenuto del giudizio cliccare sul comando Aposto al centro della finestra e salvare cliccando sul comando 🗐.

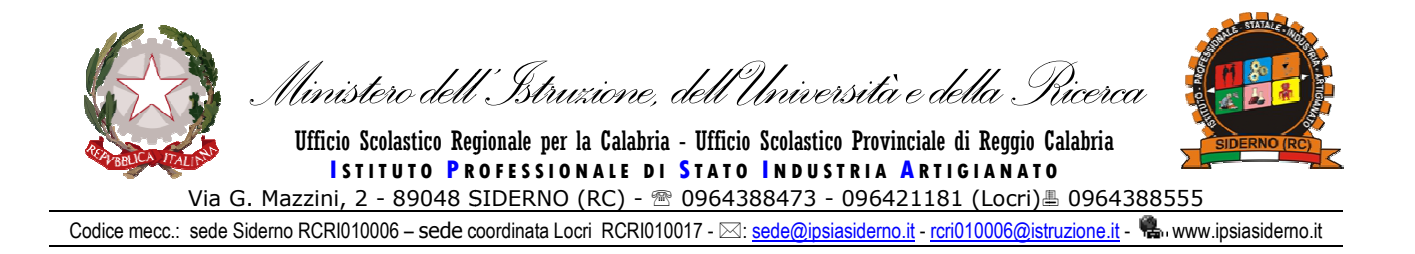

#### GIUDIZIO FINALE DI QUALIFICA (COORDINATORE DEL CDC)

- a) Concluse le operazioni di scrutinio finale il coordinatore di classe da una qualsiasi postazione collegata alla rete WEB elaborerà, in base alle risultanze del tabellone, il giudizio complessivo finale di qualifica cliccando la funzione CURRICULUM ed utilizzando il comando REGISTRAZIONE GIUDIZI.
- b) Selezionare a destra il CORSO DI STUDI comprendente la classe interessata. A destra selezionare la CLASSE e cliccare sul tasto CONFERMA posto in basso della finestra.
- c) Selezionare nella funzione RIQUADRO la voce ESAMI DI QUALIFICA mentre nella funzione PERIODO la voce GIUDIZIO COMPLESSIVO.
- d) Nella finestra a video che si aprirà selezionare il primo alunno utile e cliccare sul comando 🔯.
- e) Nella finestra a video che si aprirà dovranno essere impostati per ogni indicatore uno dei codici (1 – 2 – 3 – 4 –etc.) corrispondenti frasi diverse e/o valori diversi. Nella finestra sottostante verrà composto il giudizio precompilato infine salvare dal comando

📙 e passare all'allievo successivo cliccando sul comando 💟 posto in alto a sinistra.

- f) Sempre nella stessa finestra se si desidera personalizzare il giudizio premere il comando  $\checkmark$  e digitare con la tastiera il testo infine salvare dal comando  $\boxminus$ .
- g) Se si desidera ricreare il giudizio con gli indicatori precedentemente scelti cliccare sul comando posto al centro della finestra e premere il tasto 🗎.
- h) Se si desidera cancellare il contenuto del giudizio cliccare sul comando Aposto al centro della finestra e salvare cliccando sul comando 🗐.

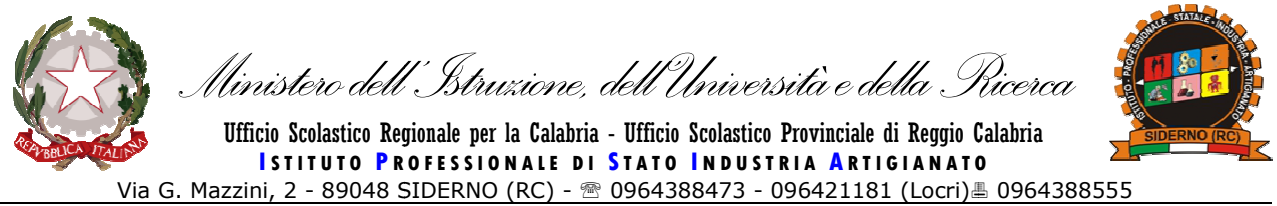

Codice mecc.: sede Siderno RCRI010006 – sede coordinata Locri RCRI010017 - 🖂: sede@ipsiasiderno.it - rcri010006@istruzione.it - 🎭 www.ipsiasiderno.it

#### GUIDA PER LA COMPILAZIONE DEI GIUDIZI ANALITICI

#### **DI AMMISSIONE ESAMI DI STATO**

#### GIUDIZI DI AMMISSIONE COMPLESSIVO ESAMI DI STATO (COORDINATORE DEL CDC)

- a) Concluse le operazioni di scrutinio di ammissione agli esami di stato il coordinatore di classe da una qualsiasi postazione collegata alla rete WEB elaborerà, in base alle risultanze del tabellone, il giudizio complessivo di ammissione cliccando la funzione CURRICULUM ed utilizzando il comando REGISTRAZIONE GIUDIZI.
- b) Selezionare a destra il CORSO DI STUDI comprendente la classe interessata. A destra selezionare la CLASSE e cliccare sul tasto CONFERMA posto in basso della finestra.
- c) Selezionare nella funzione RIQUADRO la voce AMMISSIONE ESAMI DI STATO mentre nella funzione PERIODO la voce SCRUTINIO FINALE.
- d) Nella finestra a video che si aprirà selezionare il primo alunno utile e cliccare sul comando 🔯.

all'allievo successivo cliccando sul comando 📉 posto in alto a sinistra.

- f) Sempre nella stessa finestra se si desidera personalizzare il giudizio premere il comando  $\checkmark$  e digitare con la tastiera il testo infine salvare dal comando  $\boxminus$ .
- g) Se si desidera ricreare il giudizio con gli indicatori precedentemente scelti cliccare sul comando posto al centro della finestra e premere il tasto **=**.
- h) Se si desidera cancellare il contenuto del giudizio cliccare sul comando <sup>M</sup> posto al centro della finestra e salvare cliccando sul comando <sup>L</sup>.